SISTEM MANAJEMEN UNIVERSITAS TERPADU

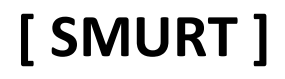

UNTUK MAHASISWA

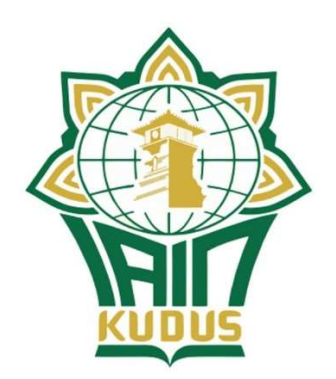

# **INSTITUT AGAMA ISLAM NEGERI KUDUS**

Oleh :

Slamet Siswanto, M.Kom.

Ka. Unit TIPD

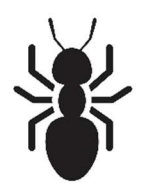

# 1. Cara Instalasi

- a. Download aplikasi melalui website SIKADU ( <u>http://sikadu.iainkudus.ac.id</u> ) kedalam perangkat Android,
- b. Buka File Manajer atau buka halaman download pada browser yang anda gunakan,
- c. Instal smurt-release.apk, tunggu sampai selesai. Jika membutuhkan setelan keamanan, silahkan aktifkan ijin untuk instalasi.

# 2. Cara menggunakan

a. Buka aplikasi dengan Icon SMURT

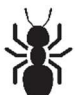

b. Silahkan Klik Tombol Kunci untuk menampilkan halaman Login

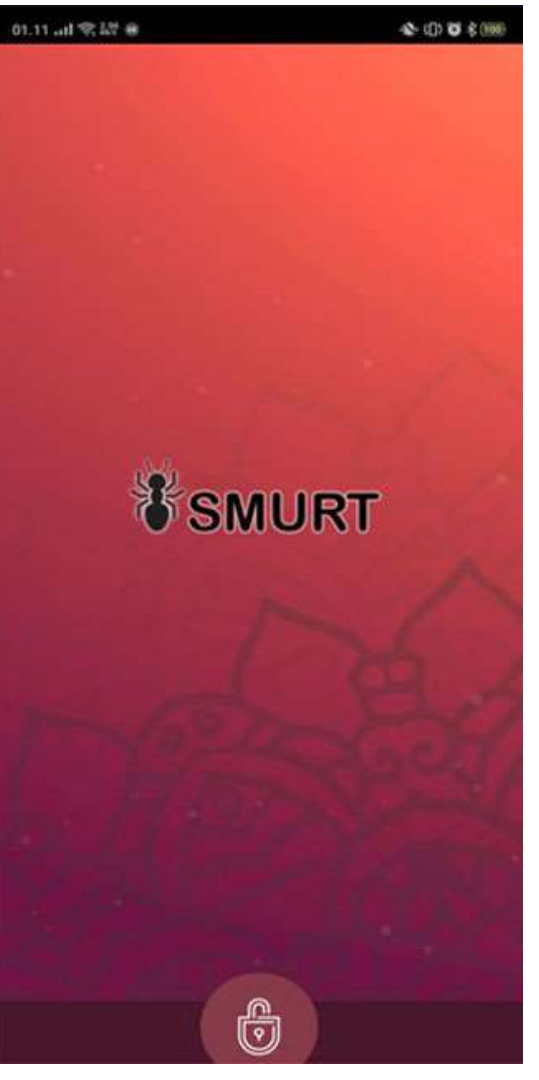

c. Masukkan Nomor Induk Mahasiswa (NIM) anda, dan password sesuai dengan yang terdaftar di SIKADU.

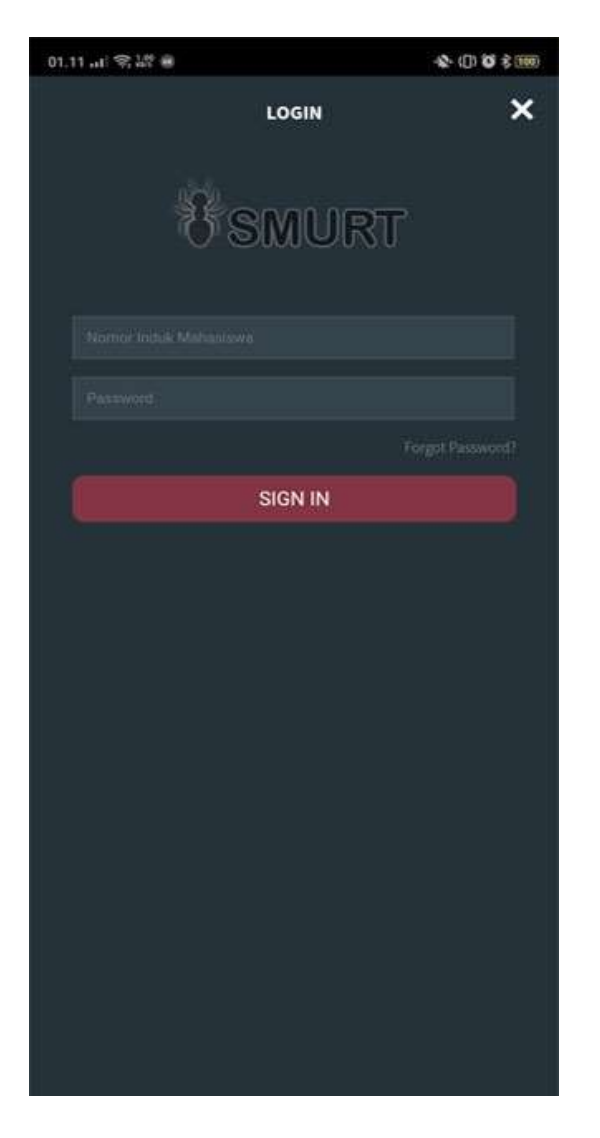

d. Aplikasi akan menampilkan menu utama berikut ini :

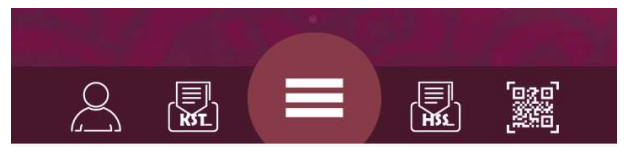

- 1. Menu Account
- 2. Menu Kartu Studi Tetap (KST)
- 3. Menu Utama
- 4. Menu Hasil Studi Semester (HSS)
- 5. QRCode untuk Absensi Perkuliahan

e. Menu Utama

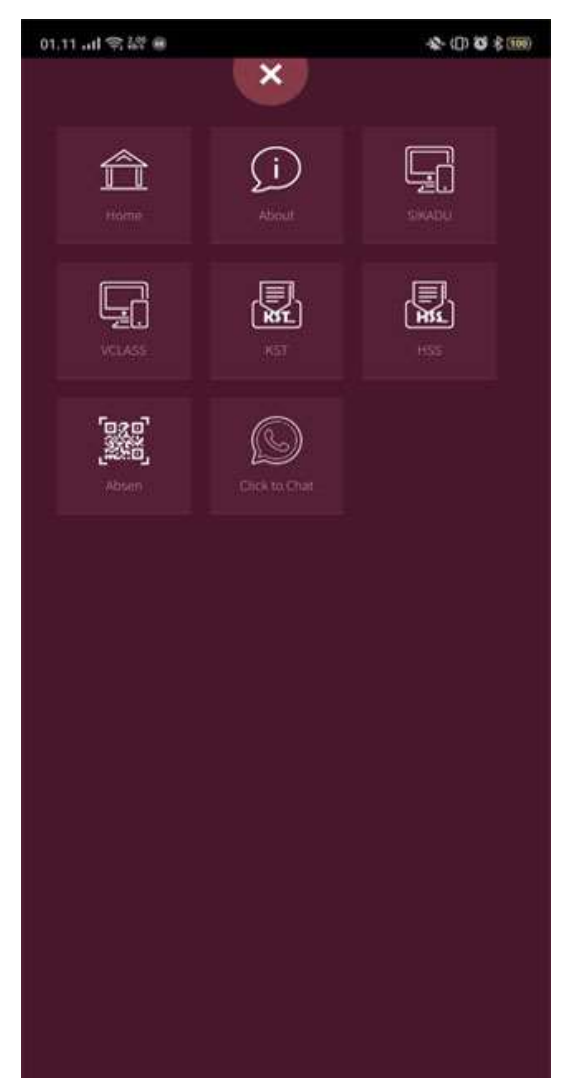

Selain menu yang tampil didalam dashboard, juga disediakan menu lainnya dengan cara menekan tombol Menu Utama. Menu didalam menu utama bisa berubah sesuai dengan pengembangan sistem dan fasilitas informasi bagi mahasiswa.

f. Kartu Studi Tetap (KST)

Dengan fitur ini mahasiswa dapat melihat daftar perkuliahan yang telah di selama study di IAIN Kudus baik secara secara online maupun offline (tanpa terkoneksi internet). Jika mahasiswa baru pertama kali menjalankan aplikasi, silahkan klik tombol **Download** disudut kanan atas untuk menampilkan data-data semester yang telah dilalui.

| 01.12  今 얇! 🖷     | -\$- (D) Ö \$ 100) |
|-------------------|--------------------|
| SMURT             | Ś                  |
| Kartu Studi Tetap |                    |

Setelah selesai mendownload data semester, maka pilihan Tahun Akademik akan ditampilkan. Silahkan pilih tahun akademik yang diinginkan.

| 01.12 <b>  </b> 🤶 🕬 |       | · <b>X</b> • ([]) | © \$ 100 |
|---------------------|-------|-------------------|----------|
| SMURT               |       |                   | Ó        |
| Kartu Studi Tetap   |       |                   |          |
| Tahun Akademik :    |       |                   | Ţ        |
|                     |       |                   |          |
|                     |       |                   |          |
| Pilih Tahun Aka     | demik |                   |          |
| Gasal 2018/201      | 9     |                   | 0        |
| Genap 2018/20       | 19    |                   | 0        |
| Gasal 2019/202      | 20    |                   | 0        |
| Genap 2019/20       | 20    |                   | 0        |
|                     |       |                   |          |
|                     |       |                   |          |
|                     |       |                   |          |
|                     |       |                   |          |
|                     |       |                   |          |
|                     | 0     |                   |          |

Setelah tahun akademik dipilih, jika data KST pernah disinkronkan dengan Server SIKADU maka akan ditampilkan tabel daftar matakuliah yang diikuti disemester tersebut. Namun jika data tidak tampil, untuk mensinkronkan atau mendownload data dari server SIKADU silahkan klik tombol **Sinkronisasi Server** yang ada dibagian bawah.

| SKS Kumulatit : 20 |                                                                                                    |  |
|--------------------|----------------------------------------------------------------------------------------------------|--|
| di .               | Sinkronisasi Server                                                                                                    |  |
| e.                 | Sector Sector Se |  |

Setelah dilakukan Sinkronisasi maka akan ditampilkan Tabel daftar matakuliah yang telah diikuti di semester tertentu.

| 1.1 | 2.11 😤 🕯    | 2f 😑       |     |                      | <b>☆</b> (]) <b>ö</b> \$ (100      |
|-----|-------------|------------|-----|----------------------|------------------------------------|
| 1   | SML         | JRT        |     |                      | É                                  |
| Ka  | artu Sti    | udi Tetap  |     |                      |                                    |
| Tal | hun Akad    | demik :    |     |                      |                                    |
| Ga  | isal 2018/2 | 019        |     |                      | Ť                                  |
| No  | Kode MK     | Nama MK    | SKS | Hari / Jam           | Dosen                              |
| 1   | 1106101     | Parscasila | 2   | Senin<br>12:00-14:30 | Junaidi Abdullah, S.Ag.,<br>M.Hum. |
| 2   | 1106103     | Bahasa     | 25  | Kamis                | DEWI ULYA MA/LASARI,               |

|     |           | Indonesia                 |   | 12300-14:30           | S.S., M.A.                              |
|-----|-----------|---------------------------|---|-----------------------|-----------------------------------------|
| 3   | 2106101   | Metodologi<br>Studi Islam | 3 | Selasa<br>09:30-12:00 | Wir Durridlo, S.Pd.I.,<br>M.Pd.I.       |
| 4   | 2106105   | Islam dan<br>Budaya Lokal | 2 | Senin<br>09:30-12:00  | Anisa Listiana, M.Ag                    |
| 5   | 2106107   | Bahasa Arab               | 2 | Rabu<br>07:00-09:30   | Muhammad Ivan<br>Alfian, M.Pd.          |
| б   | 3106116   | Filsafat<br>Matematika    | 2 | Senin<br>07:00-09:30  | ismanto, S.SI., M.Pd                    |
| 7   | 3106119   | Kalkulus<br>Diferensial   | 3 | Selasa<br>07:00-09:30 | Fina Tri Wahyuni, M.Pd.                 |
| 8   | 3106123   | Teori Peluang             | 2 | Kamis<br>07:00-09:30  | Wahyuning Widiyastuti,<br>M.Si.         |
| 9   | 3106135   | Praktik Bahasa<br>Arab    | 2 | Kamis<br>14:30-17:00  | Muhammad Iman<br>Effendi Sholeh, M.Pd.I |
| IP  | Lolu      | :0.00                     |   |                       |                                         |
| IP  | Semester  | : 3.48                    |   |                       |                                         |
| IP. | Kumulati  | : 3.48                    |   |                       |                                         |
| Sł  | S Semeste | er :: 20                  |   |                       |                                         |
|     |           |                           |   |                       |                                         |

KST dalam aplikasi ini tidak dilengkapi dengan fasilitas Cetak, untuk mencetak KST silahkan buka website SIKADU.

g. Hasil Studi Semester (HSS)

Dengan fitur ini mahasiswa dapat melihat daftar nilai perkuliahan yang telah di selama study di IAIN Kudus baik secara secara online maupun offline (tanpa terkoneksi internet). Jika mahasiswa baru pertama kali mengakses menu HSS, silahkan klik tombol **Download** disudut kanan atas untuk menampilkan data-data semester yang telah dilalui.

| 01.12 III 🔶 Kays 🚳   | ▲ (]) 🔇 🕏 100 |
|----------------------|---------------|
| SMURT                | ූ             |
| Hasil Studi Semester |               |

Langkah berikutnya seperti halnya mengakses KST, silahkan pilih Tahun Akademik dan Sinkronkan dengan Server SIKADU untuk memperbarui data.

| 01.12II 🤶 🕬 | ·\\$\• ([]) 🏹 🖁 👔 |
|-------------|-------------------|
| SMURT       | ජී                |

Hasil Studi Semester

| Ga | sal 2018/20 | 19                     |     |       |       |      |
|----|-------------|------------------------|-----|-------|-------|------|
| No | Kode MK     | Nama MK                | SKS | Angka | Huruf | Kua  |
| 1  | 1106101     | Pancasila              | 2   | 85.00 | B+    | 7.4  |
| 2  | 1106103     | Bahasa Indonesia       | 2   | 83.80 | B+    | 7.2  |
| 3  | 2106101     | Metodologi Studi Islam | 3   | 90.00 | B+    | 11.7 |
| 4  | 2106105     | Islam dan Budaya Lokal | 2   | 76.00 | В     | 6.4  |
| 5  | 2106107     | Bahasa Arab            | 2   | 90.05 | B+    | 7.8  |
| 6  | 3106116     | Filsafat Matematika    | 2   | 86.20 | B+    | 7.4  |
| 7  | 3106119     | Kalkulus Diferensial   | 3   | 71.05 | В     | 9    |
| 8  | 3106123     | Teori Peluang          | 2   | 72.00 | В     | 6    |
| 9  | 3106135     | Praktik Bahasa Arab    | 2   | 78.25 | В     | 6.6  |
|    |             | Jumlah                 |     |       |       | 69.5 |

| IP Lalu       | :0.00  |
|---------------|--------|
| IP Kumulatif  | : 3.48 |
| SKS Semester  | :20    |
| SKS Kumulatif | :20    |

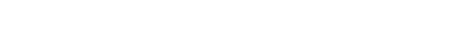

### h. Absensi Kuliah

Absensi kuliah dapat dilakukan dengan melalui Aplikasi SMURT. Untuk dapat melakukan absensi, harus terjadi komunikasi perangkat antara dosen dan mahasiswa.

- Dosen membuka aplikasi SMURT pada bagian Dikjar
- Pada baris matakuliah, silahkan klik Kode Kelas yang diampu
- Sistem akan menampilkan QRCode

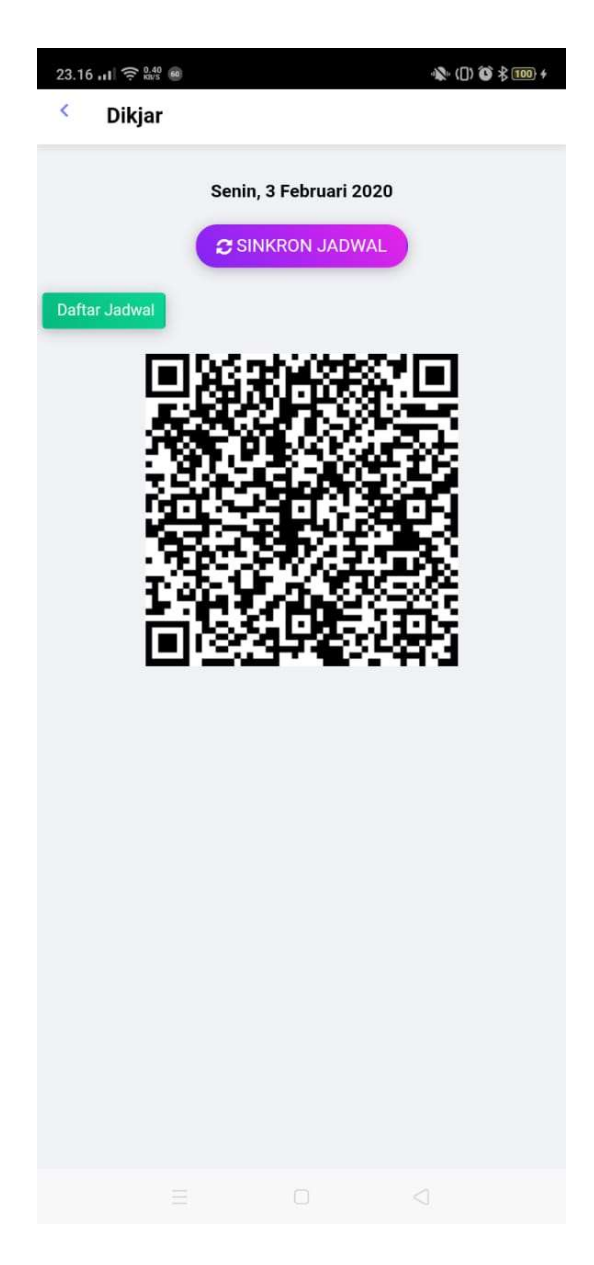

- Kemudian mahasiswa membuka menu Absensi dengan Icon QRCode
- Didalam halaman absensi, akan ditampilkan matakuliah yang diikuti pada semester berjalan lengkap dengan informasi ruang, jam, dan Dosen pengampunya.
- Aplikasi harus diijinkan untuk mengakses Lnformasi Lokasi dan Kamera atau Video.

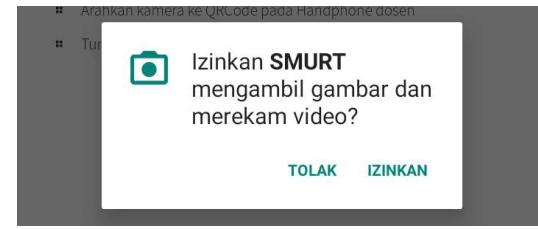

- Silahkan Klik tombol Scan QRCode Dosen

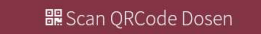

#### Langkah Absensi

- Pastikan tampil daftar matakuliah yang diikuti, jika belum muncul silahkan klik tombol Download pada sudut kanan atas
- Klik tombol QRCode
- Arahkan kamera ke QRCode pada Handphone dosen
- Tunggu sampai muncul informasi bahwa absen berhasil
- Arahkan kamera HP keatas QRCode HP Dosen

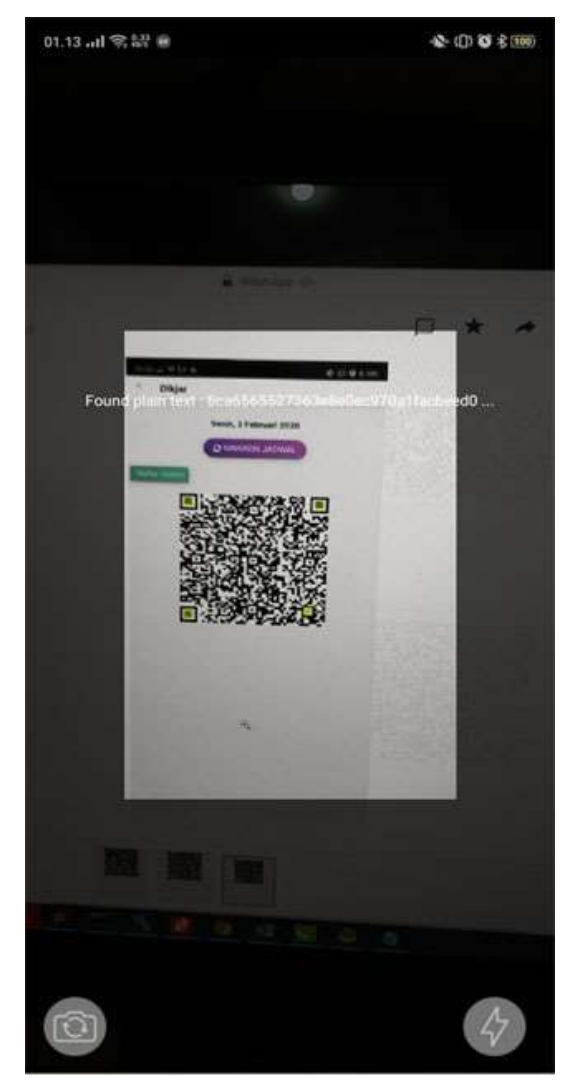

- Tunggu sampai proses pemindaian QRCode berhasil
- Setelah berhasil, akan ditampilkan hasil absensi antara lain :

| Biodata Mahasisw                  | а             |                                                                     |
|-----------------------------------|---------------|---------------------------------------------------------------------|
| Nama Mahasiswa                    | 2             | ROMMY ARDIAN                                                        |
| NIM                               | 3             | 1810610021                                                          |
| Fak/Prodi                         | 2             | Tarbiyah/Tadris Matematika                                          |
| Data Perkuliahan                  |               |                                                                     |
| Kode MK                           | 4             | 3106129                                                             |
| Nama MK                           | 2             | Algoritma dan Pemrograman<br>Komputer                               |
| Hari / Jam                        |               | Jumat / 2                                                           |
| Dosen                             | 1000          | Putri Nur Malasari, S.Pd.,<br>M.Pd                                  |
|                                   |               |                                                                     |
| Perkuliahan telah di<br>mahasiswa | tamt<br>a den | pahkan dan telah di validasi ole<br>Igan NIM 1810610021.<br>REFRESH |
| Perkuliahan telah di<br>mahasiswa | tamt<br>a den | pahkan dan telah di validasi oleh<br>gan NIM 1810610021.<br>REFRESH |

- 1. Mahasiswa terdaftar didalam perkuliahan dan berhasil memvalidasi absen
- 2. Mahasiswa terdaftar didalam perkuliahan namun tidak berhasil memvalidasi absen karena sudah dilakukan oleh mahasiswa lain
- 3. Mahasiswa tidak terdaftar didalam kelas perkuliahan

| Data Absensi Ha     | ri Sel | asa Tanggal 04 Februari 2020              |
|---------------------|--------|-------------------------------------------|
| Biodata Mahasisw    | а      |                                           |
| Nama Mahasiswa      | 4      | Syafrika Novianti                         |
| NIM                 | 3      | 112032                                    |
| Fak/Prodi           | 3      | Tarbiyah/Pendidikan Agama<br>Islam        |
| Data Perkuliahan    |        |                                           |
| Kode MK             | 1      | 3106129                                   |
| Nama MK             | 4      | Algoritma dan Pemrograman<br>Komputer     |
| Hari / Jam          | 3      | Jumat / 2                                 |
| Dosen               | ः      | Putri Nur Malasari, S.Pd.,<br>M.Pd        |
| Anda tidak terdafta | ar se  | bagai peserta dalam kelas ini.<br>REFRESH |
| Classroo            | m v1   | 1.0 © Geovright 2020                      |
|                     | 100.00 | 111-1- TA T S # 13501 T T T T             |

## 3. Menutup Aplikasi

Pada dasarnya, perangkat handphone (Android / IOS) merupakan barang pribadi mahasiswa, namun mahasiswa juga dapat menutup aplikasi baik dengan **Logout** maupun hanya sekedar menutup aplikasi saja.

| SMURT                   |       |
|-------------------------|-------|
| Akan menutup aplikasi ? |       |
| BATAL                   | TUTUP |

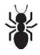